## Tutoriales para Comercia.io Web APP

### Cobrar

#### Aprende a cobrar ventas desde Web App

1. Dentro de la Web App, entra al módulo de Ventas, selecciona donde vallas a registrar el cobro

2. Da click sobre el botón de Cobrar

### Tutoriales para Comercia.io Web APP

3. Selecciona el Método de pago e ingresa el Monto a cobrar. (El sistema pone por default el monto total de la venta)

4. Da 'Enter' o click en el botón para cobrar

5. Al final, el sistema te notificara cuando se realice el cobro

# Tutoriales para Comercia.io

Solución única ID: #1053 Web APP Autor: Soporte Comercia.io Última actualización: 2020-03-17 17:39

Página 3 / 3 (c) 2024 Comercia.io <soporte@comercia.io> | 06-05-2024 10:33 URL: https://comercia.io/faqs/index.php?action=faq&cat=15&id=54&artlang=es Tutoriales para Comercia.io